# Anmeldung zur Berufsschule/zum Berufskolleg

jetzt online

Erstmalig können die Anmeldungen zu den Berufskollegs und zu den Berufsschulen über das Internetportal **www.schueleranmeldung.de** erfolgen. Das neue zentrale Anmeldeverfahren unter dem Titel Schüler Online ist datenschutzrechtlich abgesichert.

Bitte stimmen Sie mit Ihrem Ausbildungsbetrieb ab, ob dieser die Anmeldung zur Berufsschule übernimmt. Beauftragt der Betrieb Sie mit der Anmeldung (dies ist zu bevorzugen), nehmen die Anmeldung vor.

Sie können die Anmeldung an jedem beliebigen Computer mit Internetzugang vornehmen. Wie im Flugzeug oder beim Pop-Konzert gilt auch hier: Jede/r hat nur ein Ticket. Das heißt, Sie müssen sich für ein Berufskolleg und einen Ausbildungsgang entscheiden. Entscheiden Sie sich nach der Anmeldung für eine andere Ausbildung oder für einen anderen Ausbildungsort, teilen Sie dies bitte umgehend der zuerst ausgewählten Schule mit.

# **Die Anmeldung in 12 Schritten**

Schritt Nummer 1 Loggen Sie sich ein mit: www.schueleranmeldung.de

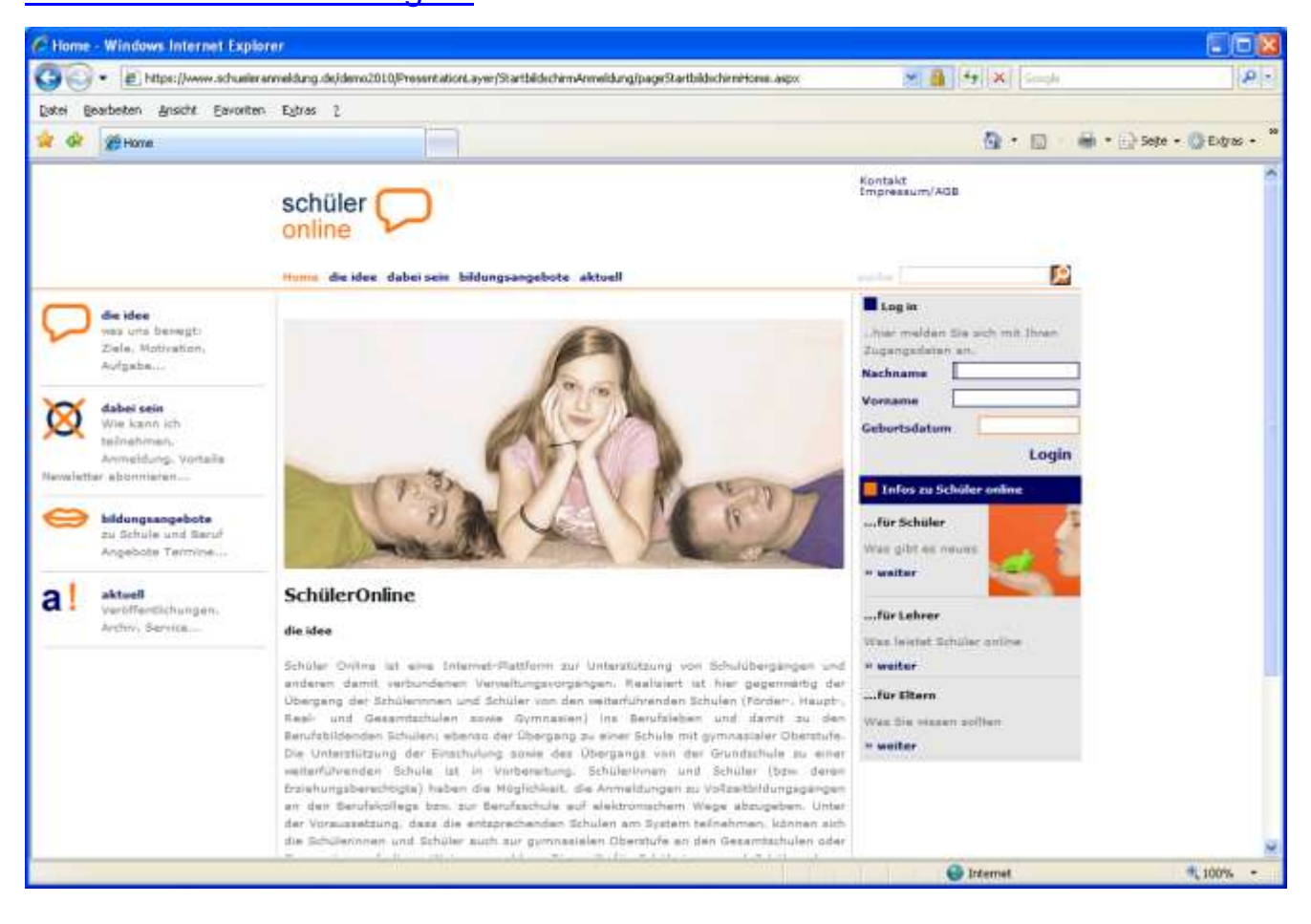

Loggen Sie sich mit der Angabe Ihres Nachnamens, Ihres Vornamens, Ihres Geburtsdatums und Ihres persönlichen Passworts (z.B. T05KP8), das Sie von Ihrer derzeitigen Schule erhalten haben ein. Nimmt Ihre derzeitige Schule das System Schüler Online nicht in Anspruch oder haben Sie aus anderen Gründen kein Passwort erhalten, melden Sie sich über Ihren Namen, Ihren Vornamen, Ihr Geburtsdatum und Ihre Adresse an. Sie bekommen danach ein Passwort ausgegeben. Zur Berufsschule können Sie sich übrigens im Rahmen der betrieblichen Ausbildung bis November eines jeden Jahres jederzeit online anmelden.

Bei vorhandenem Passwort: Geben Sie Ihren Nachnamen, Ihren Vornamen und Ihr Geburtsdatum ein und klicken Sie auf Login

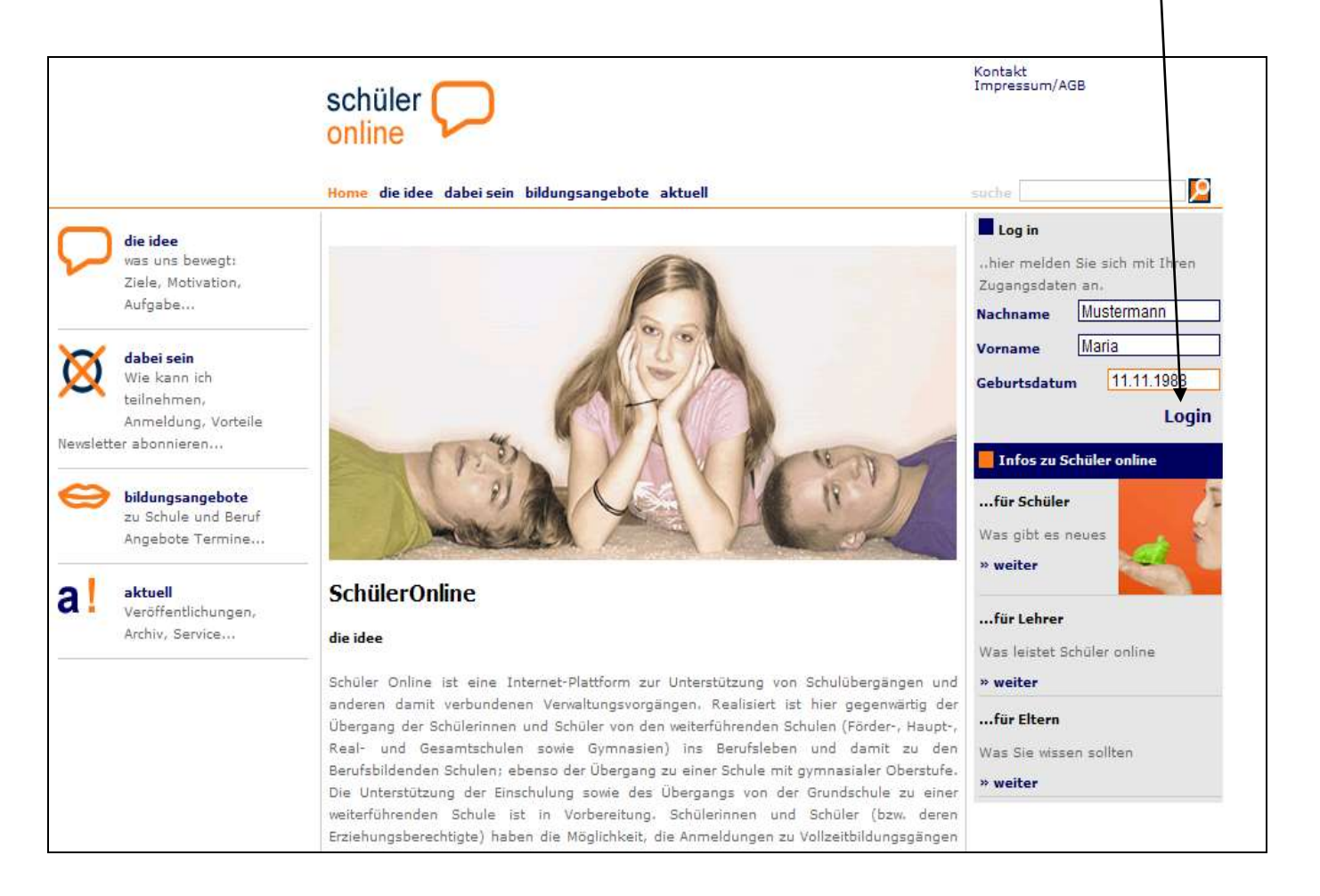

|                                                                                                    | schüler 💭                                                                                                    | Kontakt<br>Impressum/AGB                                                                                                    |
|----------------------------------------------------------------------------------------------------|----------------------------------------------------------------------------------------------------|----------------------------------------------------------------------------------------------------|
|                                                                                                    | Home die idee dabei sein bildungsangebote aktuell                                                                                        | suche                                                                                                    |
| die idee         was uns bewegt:         Ziele, Motivation,         Aufgabe         dabei sein         Wie kann ich         teilnehmen,         bere Michen Michteile | Passwort       Bitte geben Sie ihr Passwort ein       Passwort       weiter >                                                            | Log in<br>hier melden Sie sich mit Ihren<br>Zugangsdaten an.<br>Nachname<br>Mustermann<br>Vorname<br>Maria<br>Geburtsdatum<br>11.11.1988          |
| Anmeldung, Vorteile Newsletter abonnieren  bildungsangebote zu Schule und Beruf Angebote Termine                                                                      | falsches Passwort<br>Sollten Sie ihr Passwort vergessen haben, wenden Sie sich bitte an die<br>Schule, bei der Sie sich anmelden wollen. | Infos zu Schüler online<br>für Schüler<br>Was gibt es neues                                                                                       |
| A laktuell<br>Veröffentlichungen,<br>Archiv, Service                                                                                                    |                                                                                                    | » weiter         für Lehrer         Was leistet Schüler online         » weiter        für Eltern         Was Sie wissen sollten         » weiter |

Falls Sie ein Passwort haben, geben Sie es jetzt hier ein und klicken Sie auf "weiter"

Falls Sie nicht über ein Passwort verfügen, geben Sie in der folgenden Maske nun alle weiteren erforderlichen Daten ein und klicken Sie auf "weiter"

Die mit \* gekennzeichneten Felder müssen unbedingt ausgefüllt werden.

|                                                                                                    | schüler 💭<br>online                                         |                                                                                                    | Impressum/AGB                                                                                            |
|----------------------------------------------------------------------------------------------------|-------------------------------------------------------------|----------------------------------------------------------------------------------------------------|----------------------------------------------------------------------------------------------------|
|                                                                                                    | Home die idee dabei sein                                    | bildungsangebote aktuell                                                                                                    | suche                                                                                                    |
| die idee<br>was uns bewegt:<br>Ziele, Motivation,<br>Aufgabe                                                          | Adresse Passwort<br>Bitte ergänzen Sie Ihre                 | Adresse                                                                                                    | Log in<br>hier melden Sie sich mit Ihren<br>Zugangsdaten an.<br>Nachname Mustermann                      |
| dabei sein           Wie kann ich           teilnehmen,           Anmeldung, Vorteile           Newsletter abonnieren | Land/Plz/Wohnort*<br>Straße + Hausnr.*<br>Telefon<br>E-Mail | D <ul> <li>48683</li> <li>Ahaus</li> <li>Anfangstraße 1</li> <li>02561 / 123456</li> <li></li> <li></li></ul> | Vorname <u>Maria</u><br>Geburtsdatum <u>11.11.1988</u><br>Login                                          |
| zu Schule und Beruf<br>Angebote Termine                                                                               | Geschlecht*                                                 | ● Frau ○ Mann<br>weiter                                                                                                    | für Schüler<br>Was gibt es neues<br>» weiter                                                             |
| <b>a !</b> Aktuell<br>Veröffentlichungen,<br>Archiv, Service                                                          |                                                             |                                                                                                    | für Lehrer<br>Was leistet Schüler online<br>» weiter<br>für Eltern<br>Was Sie wissen sollten<br>» weiter |

Sie erhalten jetzt ein Passwort.

# Schreiben Sie sich Ihr Passwort auf und halten Sie es geheim!

Klicken Sie auf "weiter".

| schüler O                                                                                                    | Kontakt<br>[mpressum/AG8                                                                                                    |
|----------------------------------------------------------------------------------------------------|----------------------------------------------------------------------------------------------------|
| Horus die idee dabei sein bildungsangebote aktuell                                                                                                    | auta 📔                                                                                                    |
| die idee         was uns bewegt:         Ziefe, Mobivation,         Aufgabe         Margabe         Mabei sein         Wire kann ich         talloahmen,         Anmeidung, Vorteile         Newslaster abonieren         Bildungsangebote         auf Schuell         Wertfischlichungen,         Angebote Termine         Passwort         D3F905         auf Schuell         Wertfischlichungen,         Arthur, Berwice | Log In<br>her melden Bie sich mit thren<br>Bugangedaten an.<br>Nachname<br>Matia<br>Geburtsdatum<br>II.11.1988<br>Login<br>II.11.1988<br>Login<br>II.11.1988<br>II.11.1988<br>II.11.1988<br>II.11.1988<br>II.11.1988<br>II.11.1988<br>II.11.1988<br>II.11.1988<br>II.11.1988<br>II.11.1988<br>II.11.1988<br>II.11.1988<br>II.11.1988<br>II.11.1988<br>II.11.1988<br>II.11.1988<br>II.11.1988<br>II.11.1988<br>III.11.1988<br>III.11.1988<br>III.11.1988<br>III.11.1988<br>III.11.1988<br>III.11.1988<br>III.11.1988<br>III.11.1988<br>III.11.1988<br>III.11.1988<br>III.11.1988<br>III.1988<br>III.11.1988<br>III.11.1988 |

## **Schritt Nummer 5**

Geben Sie weitere erforderliche persönliche Daten ein und klicken Sie auf "weiter".

|     |                                                                    | schüler 💭                            |                               | Kontakt<br>Impressum/AGB<br>« <b>abmelden</b> |
|-----|--------------------------------------------------------------------|--------------------------------------|-------------------------------|-----------------------------------------------|
|     |                                                                    | Home die idee dabei sein l           | bildungsangebote aktuell      | suche                                         |
| Ω   | <b>die idee</b><br>was uns bewegt:<br>Ziele, Motivation,           | Maria Mustermann (11.11.1988)        | Migration Schulbidung Auswahl |                                               |
| X   | Aufgabe dabei sein                                                 | Bitte ergänzen Sie Ihre pe           | rsönlichen Daten!             |                                               |
| Ø   | Wie kann ich<br>teilnehmen:<br>Anmeldung, Vorteile                 | Land/Plz/Wohnort*                    | D ¥ 48683 Ahaus               |                                               |
| 0   | <b>bildungsangebote</b><br>zu Schule und Beruf<br>Angebote Termine | Geburtsort*<br>Geburtsname           | Ahaus                         |                                               |
| a ! | <b>aktuell</b><br>Veröffentlichungen,                              | 1.Telefon*<br>2.Telefon<br>E-Mail    | 02561 / 123456                |                                               |
|     | Archiv, Service                                                    | Geschlecht*<br>Staatszugehörigkeit*  | Frau O Mann<br>deutsch        |                                               |
|     |                                                                    | Religion*<br>Jahr der 1. Einschulung | römisch katholisch            |                                               |
|     |                                                                    | iöschen 🔀                            | weiter 🛃                      |                                               |
|     |                                                                    |                                      |                               |                                               |

Geben Sie die Daten zu Ihren Erziehungsberechtigten ein und klicken Sie auf "weiter".

|   |                                                            | ach/iles 🔿                                                                                                    |                                                                                                    | Kontakt<br>Impressum/AGB |   |
|---|------------------------------------------------------------|----------------------------------------------------------------------------------------------------|----------------------------------------------------------------------------------------------------|--------------------------|---|
|   |                                                            | schuler                                                                                                    |                                                                                                    | = abmeldes               |   |
|   |                                                            | Offinite 14                                                                                                    |                                                                                                    |                          |   |
|   |                                                            | Huma die idee dabei sein b                                                                                                    | ddungsangebote aktuell                                                                                                    | suche :                  | 1 |
|   | die idee                                                   | Maria Mustermann (11:11:1988)                                                                                                    |                                                                                                    |                          |   |
| ~ | was una bevegt:<br>Ziele, Motivation,<br>Autoabe           | Fersoniche Daten Notfel                                                                                                    | Migration Schubiklung Auswahl                                                                                                    |                          | 5 |
| ~ | dahei sein                                                 | 1. Notfalladresse                                                                                                    | Adresse übernehmen 📳                                                                                                    |                          |   |
| 2 | Wie loarse ton                                             | Anrede                                                                                                    | Herm                                                                                                    |                          |   |
|   | Annaldung, Voteile                                         | Nachname <sup>a</sup>                                                                                                    | Mustermann                                                                                                    |                          |   |
| _ |                                                            | Vorname*                                                                                                    | Hermann                                                                                                    |                          |   |
| 0 | bidongsangebote<br>zu Schule und Beruf<br>Angebote Termine | Land/Plc/Wohnort*                                                                                                    | D 🐏 48683 Ahaus 🐨                                                                                                    |                          |   |
|   |                                                            | Straße + Hausnr.*                                                                                                    | Anlangstr. 1                                                                                                    |                          |   |
| - |                                                            | Telefon*                                                                                                    | 02561 / 123456                                                                                                    |                          |   |
|   | sktuell                                                    | E-Mail                                                                                                    |                                                                                                    |                          |   |
|   | within, finevica                                           | Art*                                                                                                    | Vater                                                                                                    |                          |   |
|   |                                                            | 2. Notfalladresse<br>Anrede                                                                                                    | Adresse übernehmen [                                                                                                    |                          |   |
|   |                                                            | Nachmame                                                                                                    |                                                                                                    |                          |   |
|   |                                                            | Vorname                                                                                                    | and the second second s |                          |   |
|   |                                                            | Land/Plz/Wohnort                                                                                                    |                                                                                                    |                          |   |
|   |                                                            | Strade + Hausnr.                                                                                                    |                                                                                                    |                          |   |
|   |                                                            | Telefon                                                                                                    | []                                                                                                    |                          |   |
|   |                                                            | E-Mail                                                                                                    |                                                                                                    |                          |   |
|   |                                                            | Art                                                                                                    | ×                                                                                                    |                          |   |
|   |                                                            |                                                                                                    | weiter 🛃                                                                                                    |                          |   |
|   |                                                            | and the second second se |                                                                                                    |                          |   |

# Schritt Nummer 7

Falls Migrationshintergrund vorhanden, bitte eintragen, sonst direkt mit "weiter".

|    |                                                                         | schüler 💭                                                                                           | Kontakt<br>Impressum/AGB<br>« <b>abmelden</b> |          |
|----|-------------------------------------------------------------------------|----------------------------------------------------------------------------------------------------|-----------------------------------------------|----------|
|    |                                                                         | Home die idee dabei sein bildungsangebote aktuell                                                   | suche                                         | <u>p</u> |
| 0  | <b>die idee</b><br>was uns bewegt:<br>Ziele, Motivation,<br>Aufgabe     | Maria Mustermann (11.11.1988)<br>Persönliche Daten Notfall Migration Schulbildung Auswahl           |                                               |          |
| Ø  | <b>dabei sein</b><br>Wie kann ich<br>teilnehmen:<br>Anmeldung, Vorteile | Migrationshintergrund<br>Migrationshintergrund vorhanden 🔲 Spätaussiedler<br>Geburtsland Schüler/in | Zuzugsjahr                                    |          |
| 0  | <b>bildungsangebote</b><br>zu Schule und Beruf<br>Angebote Termine      | Geburtsland Vater<br>Geburtsland Mutter                                                             |                                               |          |
| a! | aktuell<br>Veröffentlichungen.<br>Archiv, Service                       | Verkehrssprache                                                                                     |                                               |          |
|    |                                                                         | 2. Staatszugehörigkeit                                                                              |                                               |          |
|    |                                                                         |                                                                                                    | weiter 🛃                                      |          |
|    |                                                                         | * notwendige Angaben                                                                                |                                               |          |

Hier wählen Sie die zurzeit von Ihnen besuchte Schule, bzw. die Schule, die Sie zuletzt besucht haben, z. B. Realschule Anne Frank

und den Schulabschluss, den Sie erreicht haben bzw. erreichen werden (z. B. Mittlerer Abschluss -Fachoberschulreife)

|          |                                                                  | schüler 💭                                                                                              | Kontakt<br>Impressum/AGB<br>« <b>abmelden</b> |         |
|----------|------------------------------------------------------------------|----------------------------------------------------------------------------------------------------|-----------------------------------------------|---------|
|          |                                                                  | Home die idee Nabei sein bildungsangebote aktuell                                                      | suche                                         | <u></u> |
|          | die idee                                                         | Maria Mustermann (11.11.1986)                                                                          |                                               |         |
| ~        | Ziele, Motivation,<br>Aufgabe                                    | Persönliche Daten Notfall Miscrition Schulblidung Auswahl                                              |                                               |         |
| Ø        | dabei sein<br>Wie kann ich<br>teilnehmeni<br>Anmeldung, Vorteile | Welche allgemeinbildende Schule haben Sie vuletzt besucht bzw.<br>welche Schule besuchen Sie zur Zeit? |                                               |         |
| -        |                                                                  | Ahaus, RS Anne-Frank                                                                                   |                                               |         |
| $\Theta$ | bildungsangebote                                                 | voraussichtlicher Schulabschluss*                                                                      |                                               |         |
|          | Angebote Termine                                                 | Mittlerer Abschluss (Fachoberschulreife)                                                               |                                               |         |
| al       | aktuell                                                          | weiter 🔁                                                                                               |                                               |         |
|          | Archiv, Service                                                  | * notwendige Angaben                                                                                   |                                               |         |

Falls Ihre zuletzt besuchte Schule ein Berufskolleg war, muss außerdem die Schulgliederung(Bildungsgang) eingegeben werden (z. B. Berufsgrundschuljahr).

|    |                                                                         | schüler<br>online<br>Home die idee dabei sein bildungsangebote aktuell                                 | Kohtakt<br>Impressum/AGB<br>« abmelden<br>suche | 2 |
|----|-------------------------------------------------------------------------|----------------------------------------------------------------------------------------------------|-------------------------------------------------|---|
|    | die idee                                                                | Mariechen Mustermann (11.11.1988)                                                                      |                                                 |   |
|    | was uns bewegt:<br>Ziele, Motivation,<br>Aufgabe                        | Persönliche Daten Notfall Migration Schulbildung Auswahl                                               | /                                               |   |
| X  | <b>dabei sein</b><br>Wie kann ich<br>teilnehmen:<br>Anmeldung, Vorteile | Welche allgemeinbildende Schule haben Sie zuletzt besucht bzw.<br>welche Schule besuchen Sie zur Zeit? |                                                 |   |
| ⇔  | bildungsangebote<br>zu Schule und Beruf                                 | Ahaus, Berufskolleg für Technik  Schulgliederung*  Perufsgrundschulighr                                |                                                 |   |
| a! | Angebote Termine<br>aktuell<br>Veröffentlichungen,<br>Archiv, Service   | voraussichtlicher Schulabschluss* Mittlerer Abschluss (Fachoberschulreife mit Qualifikationsvermerk)   |                                                 |   |
|    |                                                                         | * notwendige Angaben                                                                                   |                                                 |   |

Klicken Sie nun an, was Sie tun möchten, z. B. Anmeldung zur Berufsschule (bei vorhandenem Ausbildungsvertrag) "weiter"

| _  |                                                                         |                                                                                                    |                          |   |
|----|-------------------------------------------------------------------------|----------------------------------------------------------------------------------------------------|--------------------------|---|
|    |                                                                         | achülar 🔵                                                                                                    | Kontakt<br>Impressum/AGB |   |
|    |                                                                         | online                                                                                                    | « abmelden               |   |
|    |                                                                         | Home die idee dabei sein bildungsangebote aktuell                                                                          | suche                    | 2 |
| 0  | <b>die idee</b><br>was uns bewegt:<br>Ziele, Motivation,<br>Aufgabe     | Maria Mustermann (11.1%1988)<br>Persönliche Dater Notfall Migration Schulbildung Auswahl                                   |                          |   |
| X  | <b>dabei sein</b><br>Wie kann ich<br>teilnehmen:<br>Anmeldung, Vorteile | Was möchten Sie tun? <ul> <li>Mimeldung (Berufskolleg)</li> <li>Anmeldung (Berufsschule mit Ausbildungsvertrag)</li> </ul> |                          |   |
| Θ  | <b>bildungsangebote</b><br>zu Schule und Beruf<br>Angebote Termine      | ○ Stand Ihrer Anmeldung<br>weiter ▶                                                                                        |                          |   |
| a! | <b>aktuell</b><br>Veröffentlichungen,<br>Archiv, Service                | * notwendige Angaben                                                                                                    |                          |   |

# Schritt Nummer 10

Geben Sie die Angaben zu Ihrem Ausbildungsbetrieb, den Ausbildungsberuf und die vom Ausbildungsbetrieb gewünschte Berufsschule ein und klicken Sie auf "weiter"

| onlin                                                                                      |                                                                                                    | /                                      | Impressum/AGB<br>« <b>abmelden</b> |
|--------------------------------------------------------------------------------------------|----------------------------------------------------------------------------------------------------|----------------------------------------|------------------------------------|
| Home di                                                                                    | e idee dabei sein bildungsan                                                                                       | gebote aktuel                          | suche                              |
| die idee<br>was uns bewegt:<br>Ziele, Motivation,<br>Aufgabe<br>Bitte überpr<br>Sie müssen | rmann (11.11.1988)<br>einen Ausbildungsberuf auswä<br>üfen sie das Datumsformat (A<br>einen Berufsschule auswählen | hlen.<br>Nusbildungsende).             |                                    |
| dabei sein<br>Wie kann ich<br>teilnehmen:<br>Anmeldung, Vorteile                           | g Übersicht Formula<br>zum Ausbildungsbetrieb                                                                      |                                        |                                    |
| bildungsangebote<br>zu Schule und Beruf<br>Angebote Termine Plz/Ort*                       | Testbel<br>48683                                                                                                   | reb<br>Ahaus                           |                                    |
| A ktuell<br>Veröffentlichungen,<br>Archiv, Service                                         | tsteil Ottensi<br>Teststr<br>02261                                                                                 | ein<br>aße 11<br>55555                 |                                    |
| Ausbildun<br>Welchen<br>Industri                                                           | (von - bis)* 04.08.2<br>Ausbildungsberuf verden s<br>ekaufmann/frau                                                | 010 31.07.2013<br>Sie erlernen?*       |                                    |
| Berufsst<br>Ahaus, E                                                                       | ulen mit der gewählten Au<br>Berufskolleg Wirtschaft und                                                           | sbildung*<br>Verwaltung<br>zurück 🛃 we | eiter 🔁                            |

|                                                                                                    | schüler<br>online                                                                                                    | Kontakt<br>Impressum/AGB<br>« abmelden |
|----------------------------------------------------------------------------------------------------|----------------------------------------------------------------------------------------------------|----------------------------------------|
| die idee         was uns bewegt:         Ziele, Motivation,         Aufgabe         XX         dabei sein         Wie kann ich         tailnehmen:         Anmeldung, Vorteile         Eu Schule und Beruf         Angebots Termine         al!         sktuell         Varöffentlichungen,         Archiv, Service | Maria Mustermann (11.11.1988)         Ausbildung       Obersicht       Formular         Bitte überprüfen Sie Ihre Angaben         Anmeldung zur Berufsschule         Ahaus, Berufskolleg Wirtschaft und Verwaltung         Ausbildungsberuf         Industriekaufmann/-frau         Ausbildungsbetrieb         Testbetrieb         Testbetrieb         A8683 Ahaus |                                        |
|                                                                                                    | Ahaus, RS Anne-Frank<br>Schulabschluss<br>Mittlerer Abschluss (Fachoberschulreife)                                                                                                    | absender 💽                             |

Ihre eingegebenen Daten erscheinen, klicken Sie nun auf "absenden".

## Schritt Nummer 12

Sie erhalten hier den Hinweis, welche zusätzlichen Unterlagen Sie bei dem Berufskolleg einreichen müssen, z.B. Ausbildungsvertrag am ersten Berufsschultag mitbringen.

# Sie können nun Ihr Antragsformular der Anmeldung drucken.

|                                                                  | schüler 🗩                                                                                                    | Kontakt<br>Impressum/AGB<br><b>« abmelden</b> |
|------------------------------------------------------------------|----------------------------------------------------------------------------------------------------|-----------------------------------------------|
|                                                                  | Horpe die idee dabei sein bildungsangebote aktuell                                                                                                    | suche                                         |
| die idee<br>was uns bewegt:<br>Ziele, Motivation,<br>Aufgabe     | Maria Mustermann (11.11.1988)<br>Ausbilduns Übersicht Formular                                                                                                    |                                               |
| dabei sein<br>Wie kann ich<br>teilnehmen:<br>Anmeldung, Vorteile | Der Antrag wurde versendet.<br>Für eine vollständige Anmeldung müssen Sie das Antragsformular ausdruc<br>und zusammen mit den notwendigen Unterlagen bei der Schule einreichen<br>Notwendige Unterlagen | ken<br>1                                      |
| bildungsangebote<br>zu Schule und Beruf<br>Angebote Termine      | Ausbildungsvertrag (am ersten Schultag mitbringen)                                                                                                    | rück 🛃 Antragsformular drucken 昌              |
| aktuell<br>Veröffentlichungen,<br>Archiv, Service                | * notwendige Angaben                                                                                                    |                                               |

Der Status Ihrer Anmeldung ist jederzeit online einsehbar.

Dazu benötigen Sie aber immer Ihr Passwort. Bewahren Sie es deshalb sorgfältig auf!

| Berufskolleg Wirtschaft u. Verwaltung Ahaus            |                                                 |             |
|--------------------------------------------------------|-------------------------------------------------|-------------|
| Kusenhook 4-8<br>48683 Ahaus                           |                                                 |             |
|                                                        |                                                 |             |
| Anmeldung zur Berufsschule                             |                                                 | 12.Januar 2 |
| Frau Maria Mustermann<br>Anfangstraße 1<br>48683 Ahaus |                                                 |             |
| Geburtsdatum:<br>Geburtsort:                           | 11.11.1988<br>Ahaus                             |             |
| Staatszugehörigkeit:<br>Konfession:<br>Telefon:        | deutsch<br>römisch katholisch<br>02561 / 123456 |             |
| Ausbildungsbetrieb:                                    |                                                 |             |
| Testbetrieb                                            |                                                 |             |
| Ottenstein                                             |                                                 |             |
| 48683 Ahaus<br>Teststraße 11                           |                                                 |             |
| 02561 55555                                            |                                                 |             |
| Ausbildungszeit:                                       |                                                 |             |
| 01.08.2010 - 31.07.2013                                |                                                 |             |
| Ausbildungsberuf:<br>Industriekaufmann/-frau           |                                                 |             |
| Hinweise und notwendige                                | unterlagen:                                     |             |
| Auchildungsvertrag (am ersten                          | Schultza mithringen)                            |             |

Nach erfolgreich ausgeführter Anmeldung sollten Sie ein ausgedrucktes Antragsformular Ihrem Ausbildungsbetrieb vorlegen, damit dieser über die ordnungsgemäße Anmeldung informiert ist.

Kurz vor den Sommerferien erhalten Sie von der Berufsschule einen Aufnahmebescheid. Bitte legen Sie ein Exemplar des Aufnahmebescheides auch Ihrem Ausbilder vor.